# **Consultation et lettrage des comptes**

# Consultation des comptes

La consultation des comptes est au cœur de l'application :

- lors de l'ouverture d'un dossier, on arrive directement sur la page de consultation des comptes,

- quel que soit la page sur laquelle on travaille, il est toujours possible d'accéder à la consultation des comptes puis aux journaux de manière simple et rapide.

# Navigation dans l'espace de travail « Consultation »

Comme pour les autres fenêtres de l'application, l'espace de travail « Consultation » est modulable.

# Accès aux comptes

Il existe plusieurs façons d'accéder aux comptes :

> En cliquant directement dans la liste des comptes affichés :

<u>« A noter »</u> en sélectionnant la catégorie de comptes souhaitée (Général, Collectifs fournisseurs ou Clients), la liste des comptes concernés s'affiche.

- > En appelant le compte depuis la liste déroulante,
- > En passant d'un compte à l'autre : on passe au compte suivant ou précèdent en

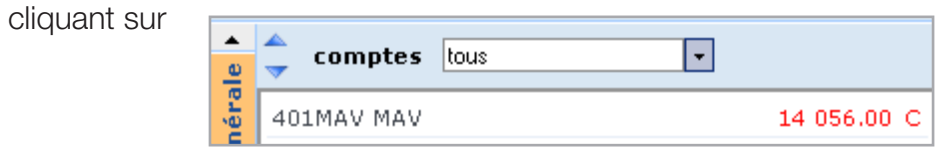

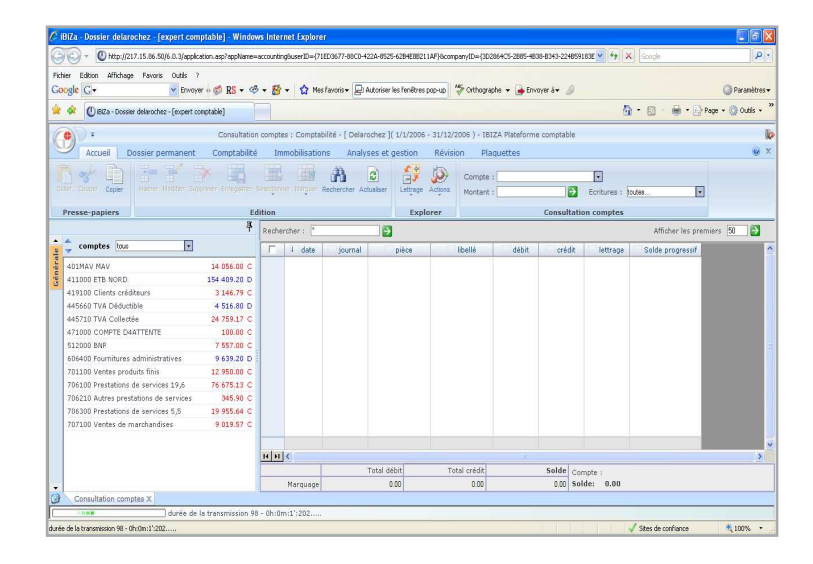

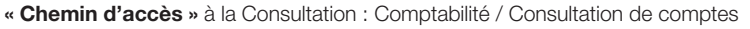

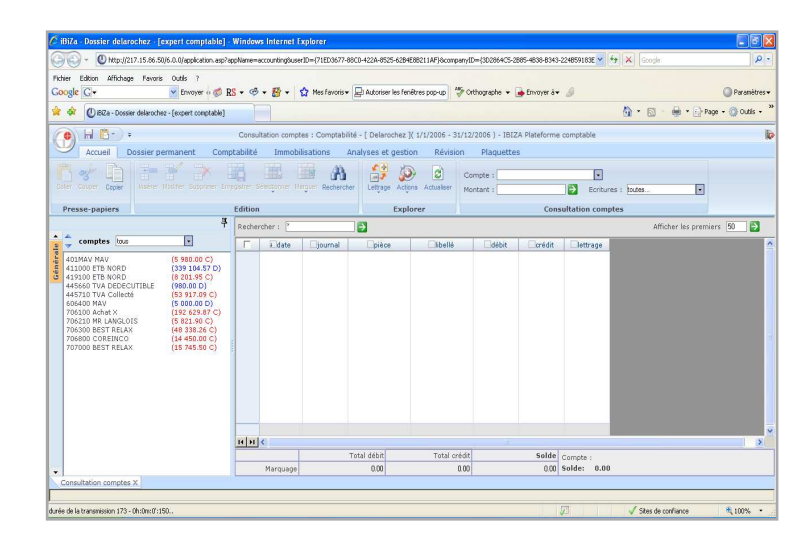

#### Déplacement des fenêtres

- > Par glissement de souris sur les bordures des fenêtres, on peut agrandir ou réduire celles-ci pour un meilleur confort de travail,
- > Utilisation de la « punaise » : la punaise permet de figer la zone d'affichage des comptes de manière à gagner en espace dans la zone d'affichage des écritures.

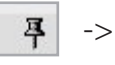

- La fenêtre d'affichage des comptes est figée,
- -> La fenêtre d'affichage s'ouvre lorsque la souris passe sur la fenêtre, elle se referme quand elle quitte la zone.

### Filtre des comptes affichés

Il est possible de filtrer les comptes affichés.

| •   | 🥏 comptes  | tous 💌 |             |
|-----|------------|--------|-------------|
| éra | 401MAV MAV |        | 14 056.00 C |

On peut afficher :

- > tous les comptes,
- > les comptes à lettrer,
- > les comptes non soldés.

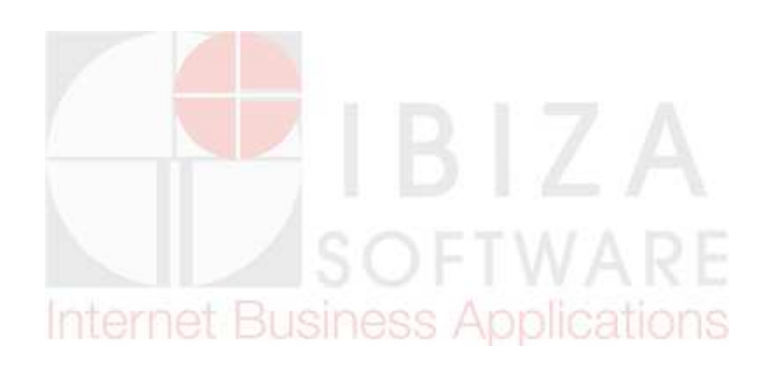

# Lettrage des comptes

Dans la zone d'affichage des écritures, il suffit de cocher, les écritures à lettrer :

on note au bas de l'écran, le total et le solde des écritures cochées.

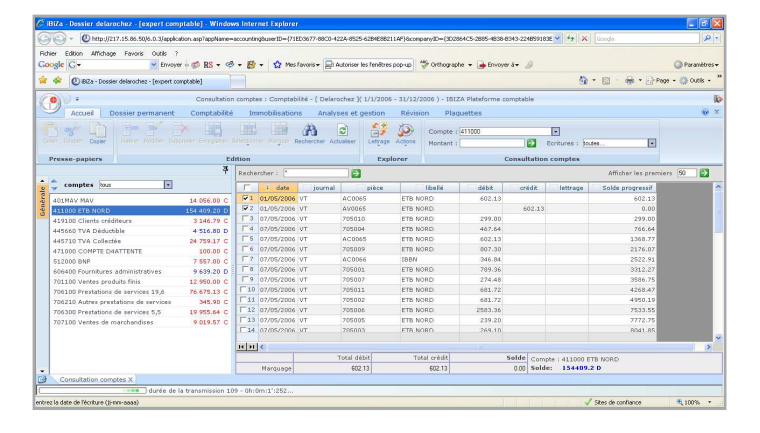

Si le solde des écritures cochées est à égal 0

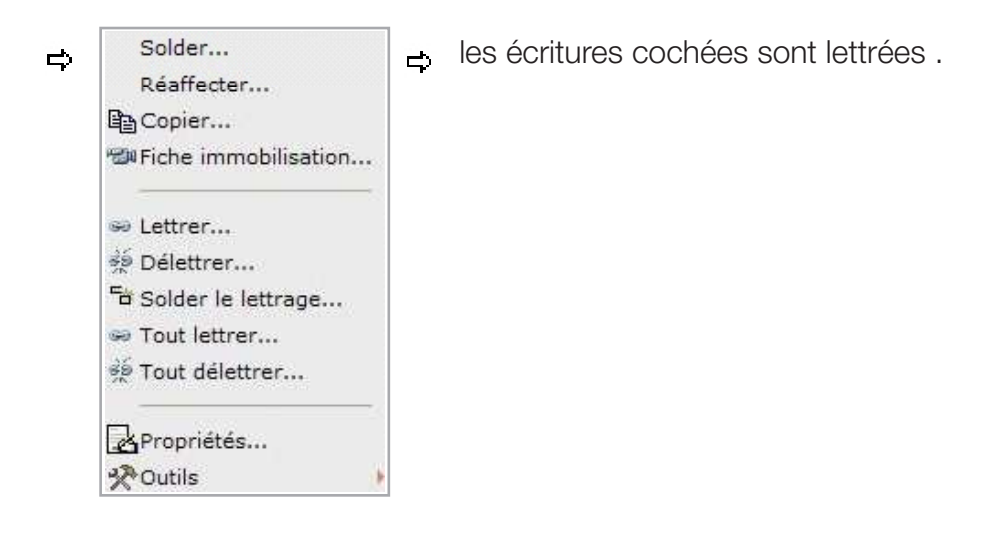

« A noter » : Même démarche pour délettrer les écritures sans condition de solde à 0.

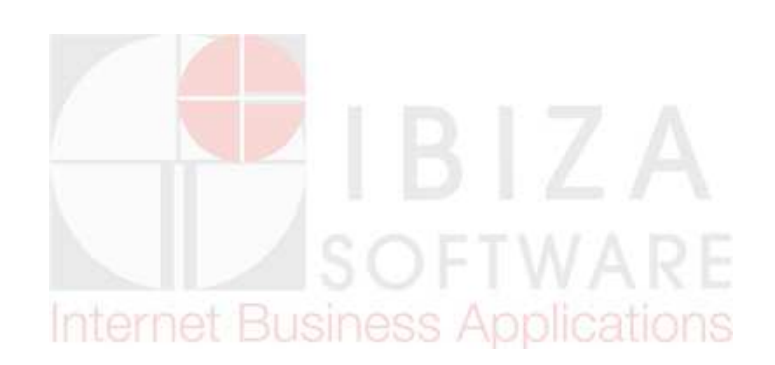

### Solder le lettrage

Dans le cas où il apparaît un écart au niveau des écritures à solder, l'application permet de passer en automatique une écriture complémentaire d'équilibre.

### « Exemple » :

écart entre le montant d'un salaire saisi et le chèque passé en banque

|   | Rechei   | rcher: [*  |         | ⇒      |          |        |        |          |
|---|----------|------------|---------|--------|----------|--------|--------|----------|
|   |          | ↓ date     | journal | pièce  | libellé  | débit  | crédit | lettrage |
| I | ✓ 1      | 03/01/2006 | BQ      |        | BNP      | 568.00 |        |          |
| I | 2        | 07/05/2006 | VT      | 705011 | Stand up |        | 570.00 |          |
| I | <b>3</b> | 07/05/2006 | VT      | 705004 | Stand up |        | 391.00 |          |
|   | 4        | 07/05/2006 | VT      | 705010 | Stand up |        | 250.00 |          |

Pour ce faire, lorsque l'on sélectionne des écritures à lettrer dont le solde est différent de 0, l'application propose de passer une écriture d'équilibre dont les paramètres sont renseignés par le collaborateur :

L'écriture d'équilibre est alors générée automatiquement par l'application (dans la limite d'un écart de 10).

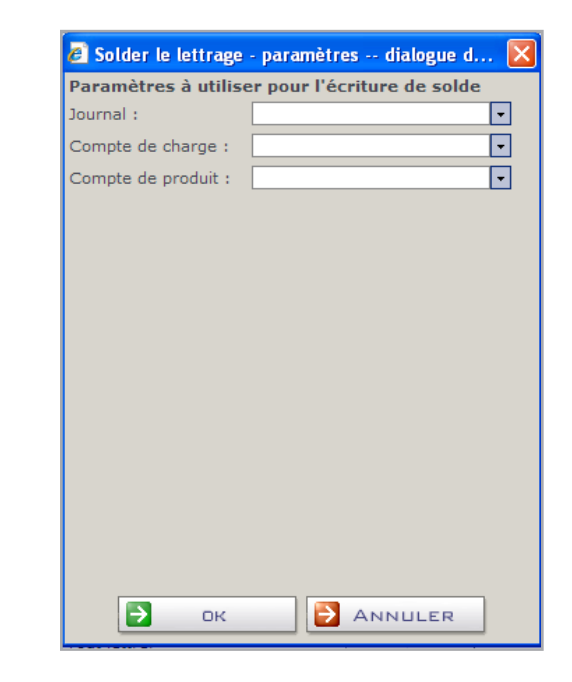

ц,

### Astuces

#### Affichage des écritures : >

il est possible d'effectuer un tri des écritures à afficher :

- toutes les écritures,
- les écritures lettrées, \_
- les écritures non lettrées. \_

#### **Recherche par montant :** >

il est possible de réaliser une recherche d'écriture simplement à partir d'un montant

| Compte : 706100 | •                   |
|-----------------|---------------------|
| Montant :       | Ecritures : toutes  |
|                 | onsultation comptes |

#### **Raccourcis clavier :** >

- Pour cocher les lignes :
- touches (Ctrl +  $\checkmark$ ), touches (Ctrl + Shift + L). Pour lettrer les lignes :

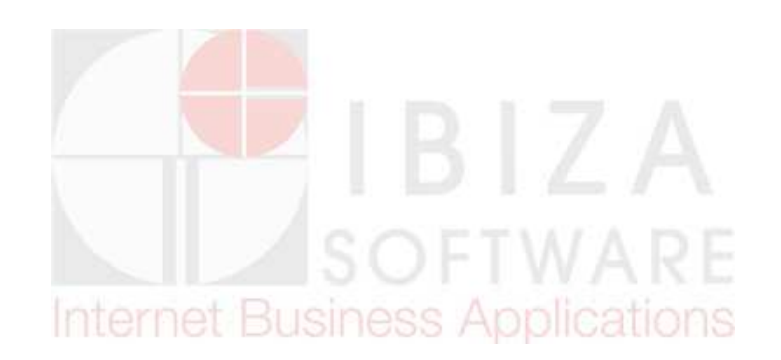

# Autres fonctionnalités

Outre le lettrage des comptes, d'autres fonctionnalités sont disponibles depuis l'espace de travail « Consultation » :

- Solder le compte : permet de générer une écriture de transfert de compte.
  Il est nécessaire de renseigner les « paramètres pour solder le compte » soit : le journal, le compte de contrepartie et la date d'écriture,
- Réaffecter : lorsque le compte utilisé pour une écriture est erroné, cette fonction permet de réaffecter l'écriture au compte adéquat.
  ex : saisie du compte 445610 au lieu de 445710,
  le compte et le libellé vont être modifiés directement dans l'écriture initiale,
- Copier : permet de copier des écritures puis de les coller dans Excel,
- Fiche d'immobilisation : permet d'ouvrir la fiche d'immobilisation relative au compte d'immobilisation sélectionné,
- Tout lettrer ou tout délettrer : lorsque le solde d'un compte est égale à 0, cette fonction permet de lettrer ou délettrer l'ensemble des écritures relatives à un compte en un seul click (pour tout délettrer, pas de condition de solde),
- **Propriétés** : propriétés de l'écriture,
- Outils : accès aux journaux et outils de recherche.

|     | Solder               |
|-----|----------------------|
|     | Réaffecter           |
| Þ   | Copier               |
| -20 | Fiche immobilisation |
| 69  | Lettrer              |
| 36  | Délettrer            |
| -   | Solder le lettrage   |
| 90  | Tout lettrer         |
| ŝé  | Tout délettrer       |
| 2   | Propriétés           |
| 2   | Outils               |

ц,

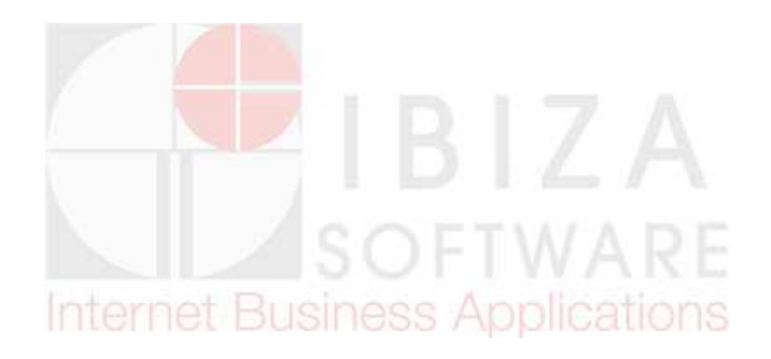